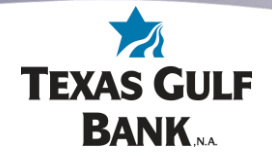

## How to Pay a Company using Bill Pay

Log into online banking at <a href="https://my.texasgulfbank.com/login">https://my.texasgulfbank.com/login</a>

Pay a company by either **selecting the Pay a Bill tile** or by scrolling to the Bill Pay section of online banking and **select Pay a Bill**.

|                                   | >                         |                             |                              | F                    |
|-----------------------------------|---------------------------|-----------------------------|------------------------------|----------------------|
| Accounts                          |                           |                             |                              |                      |
| Test Account 1<br>x0082           |                           | <b>\$24.99</b><br>Available | Texas Account 2<br>x0090     | \$80.01<br>Available |
| रू<br>Transfer ड्रि<br>Pay a bill | ि<br>Pay a person Message | eStatements                 |                              |                      |
| Bill pay                          |                           |                             | Transactions                 | Q                    |
| Ray a bill                        | Ray a person              | ाड्ड<br>Manage payments     | € 0 deposits © 0 withdrawals | Past 48 hrs          |
|                                   | S                         |                             | Messages                     | ₽                    |

The Pay a bill screen will display. This is where new company can be added. To create a new company to pay, select **+ Add another bill.** 

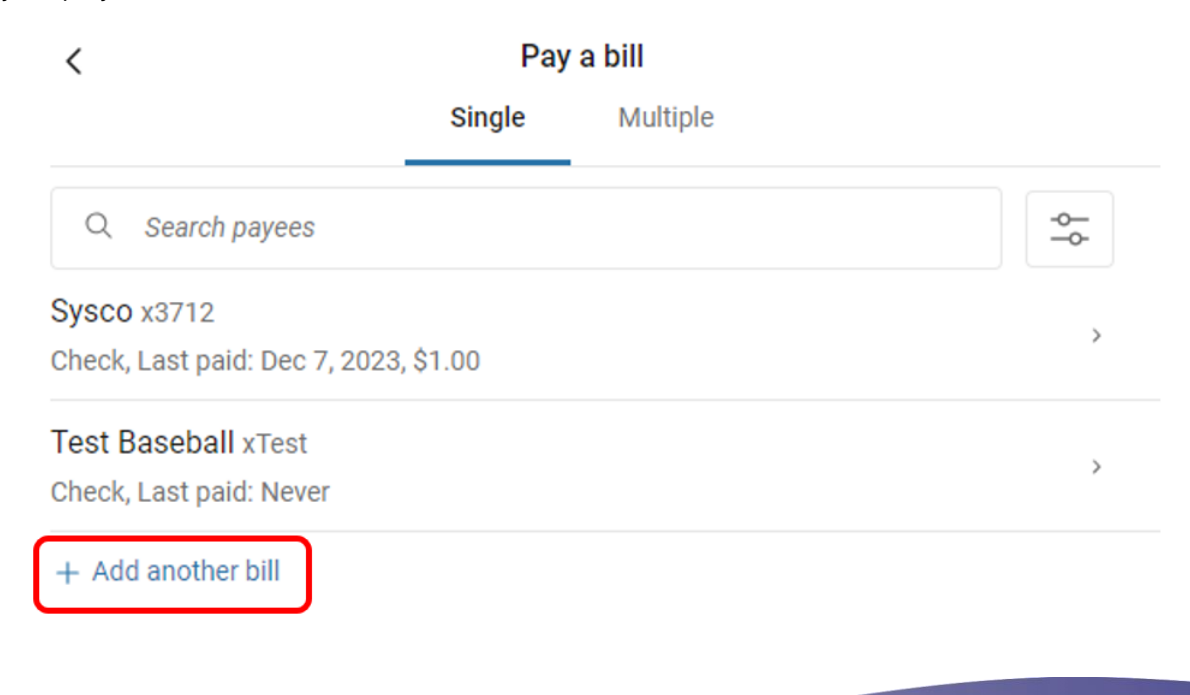

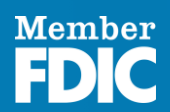

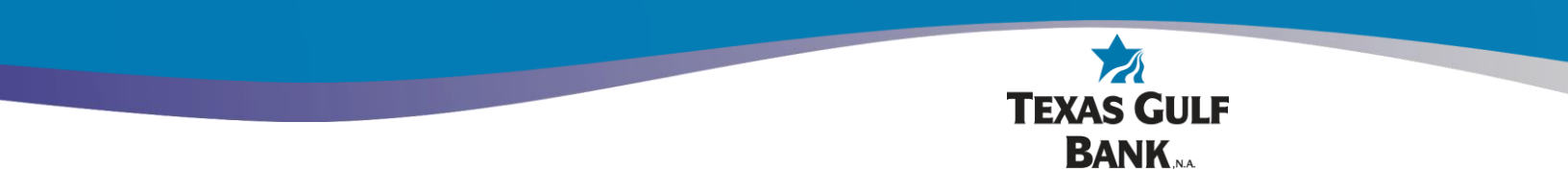

Fill in the boxes on this page with the payee's information. Then press the **Submit** button.

| <                         | Add a bill |       |     |
|---------------------------|------------|-------|-----|
|                           |            |       |     |
| Payee name                |            |       |     |
|                           |            |       |     |
| Payee nickname (optional) |            |       |     |
|                           |            |       |     |
| Phone number              |            |       |     |
|                           |            |       |     |
| Account number            |            |       |     |
|                           |            |       |     |
| Name on bill (optional)   |            |       |     |
| Payee address             |            |       |     |
| Street line 1             |            |       |     |
|                           |            |       |     |
| Street line 2 (optional)  |            |       |     |
|                           |            |       |     |
| City                      |            | State | Zip |
|                           | Submit     |       |     |

Confirm adding the payee by **re-entering your credentials**.

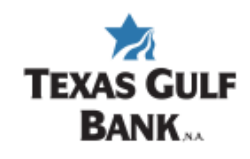

Confirm your credentials to continue

Password

Confirm password

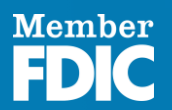

 $\times$ 

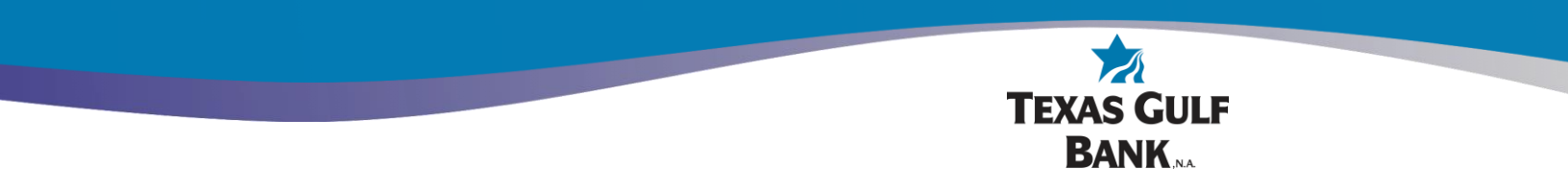

A confirmation that your payee has been added. Now that the payee has been added, click the **Pay this bill** button to make a payment.

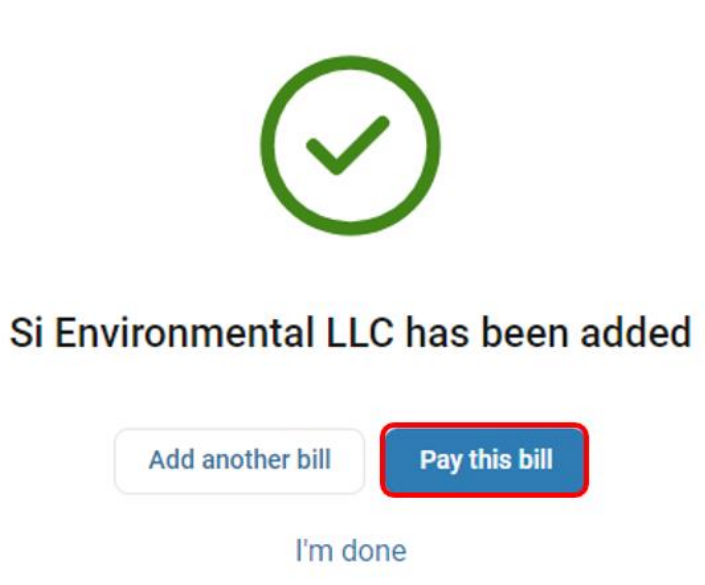

On this screen, enter the amount you would like to pay. Below the submit button, how the payment will be sent, and the arrival date will be displayed. To see more options, click on **More options**.

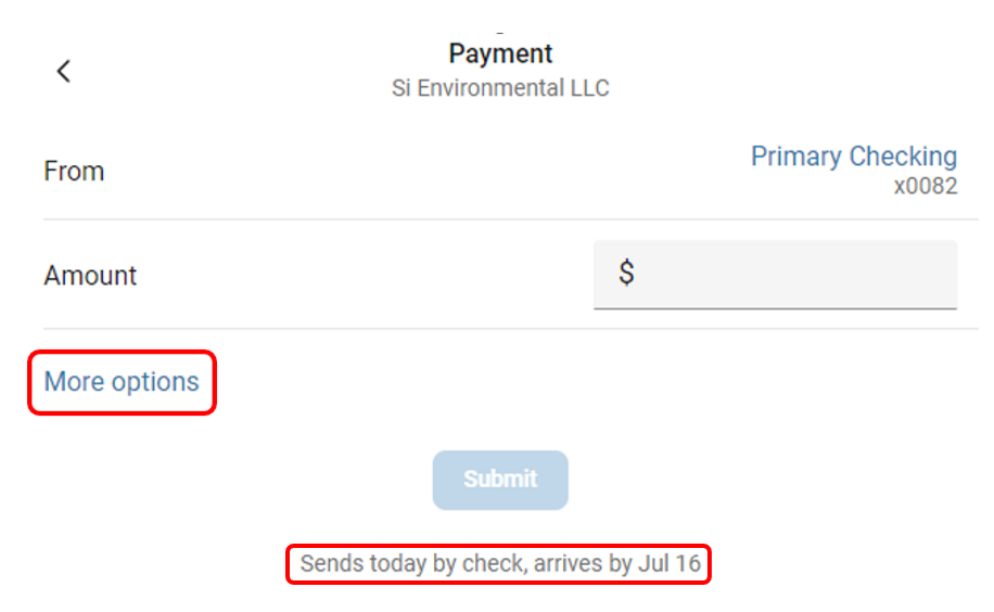

\*\*Pay a Company payments will be sent by check or electronically, depending on whether the company accepts electronic bill payments. iPay (not the customer) determines whether "Pay a Company" payments are sent via check or electronically. If a payment is sent by check, the funds will not be debited from the account until the payee has negotiated the check.

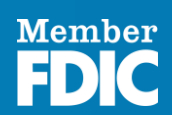

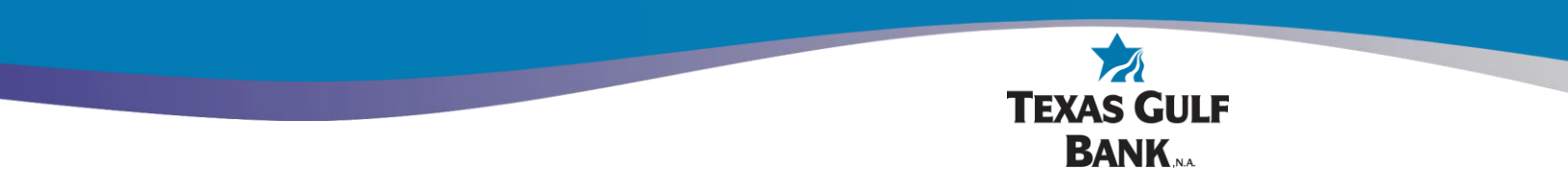

Options to select the frequency, when to send the payment, and to add memo notes or comments can be done by **clicking on the options you would like to change on the right side of the screen**.

| <            | Payment<br>Si Environmental LLC |                            |
|--------------|---------------------------------|----------------------------|
| From         |                                 | Primary Checking<br>x0082  |
| Amount       | \$                              |                            |
| Frequency    |                                 | Once →                     |
| Sends        |                                 | Today<br>Arrives by Jul 16 |
| Notes        | C                               | Add memo or comment >      |
| Hide options |                                 |                            |
|              | Submit                          |                            |

Payment will be made by check

Once the payment options are selected and the payment amount is entered, click the **Submit** button to send the payment.

| <            | Payment<br>Si Environmental LL | C     |                                   |
|--------------|--------------------------------|-------|-----------------------------------|
| From         |                                |       | Primary Checking<br>x0082         |
| Amount       |                                | \$    | 1.00                              |
| Frequency    |                                |       | Once >                            |
| Sends        |                                |       | Today Arrives by Jul 16           |
| Notes        |                                |       | Add memo or comment $\rightarrow$ |
| Hide options |                                |       |                                   |
|              | Submit                         |       |                                   |
|              | Payment will be made by        | check | C C                               |

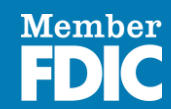

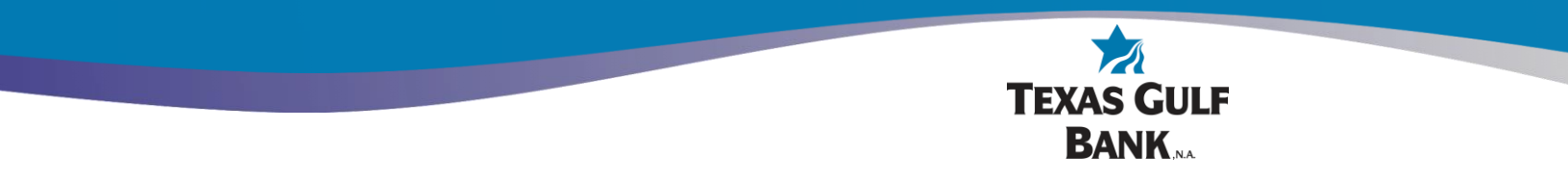

A confirmation that the Bill pay has been submitted will display. Click on the **Done** button to return to the list of payees.

|                    | $\langle \cdot \rangle$ |
|--------------------|-------------------------|
|                    | Payment submitted       |
| Si Envi            | ronmental LLC           |
| \$1.0              | 0                       |
| Standard           | delivery, by check      |
| Send of Jul 1      | on<br>0                 |
| <sup>o</sup> Jul 1 | ted arrival<br>6        |
| From               | Primary Checking        |
|                    | Done                    |

The new payee will be on the list of established payees for future payments.

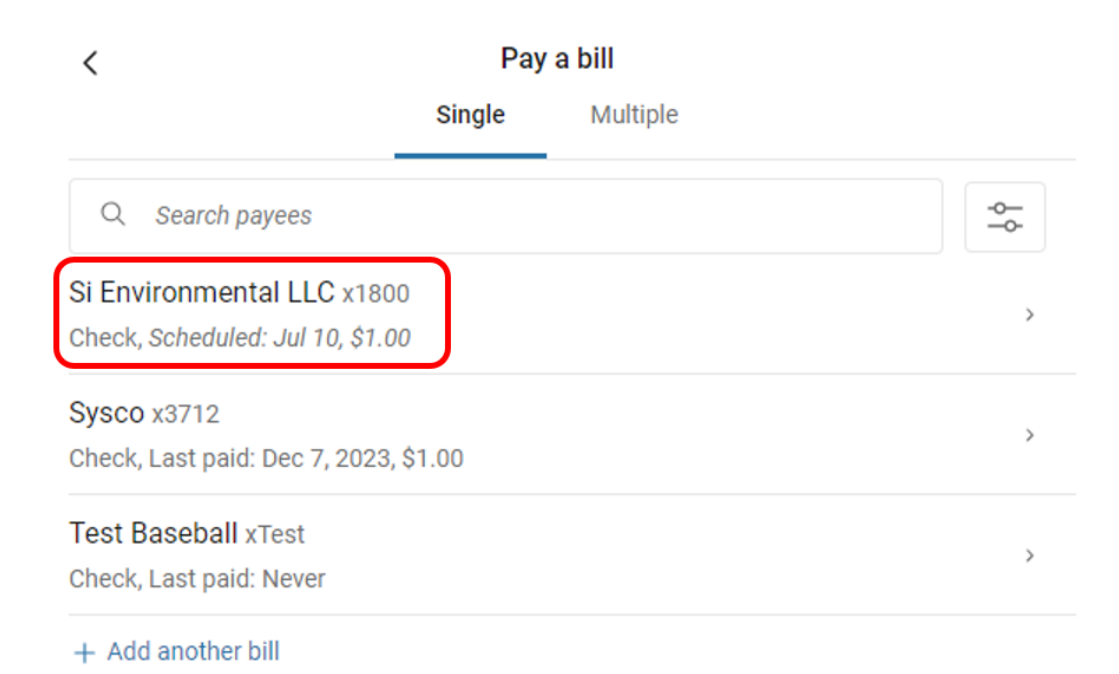

Member FDIC